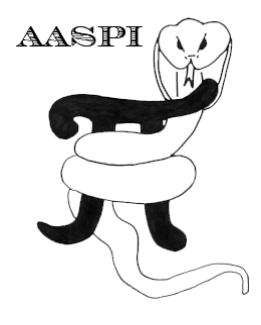

# IMAGE CLASSIFICATION WITH CONVOLUTIONAL NEURAL NETWORKS – PROGRAM cnn\_image\_classification

## Contents

| Dverview                                 | 1  |
|------------------------------------------|----|
| Computation flow chart                   | 2  |
| nvoking the cnn_image_classification GUI | 4  |
| Example: Lithofacies classification      | 6  |
| References                               | 12 |

### Overview

Recent convolutional neural network (CNN) research has yielded significant improvements and unprecedented accuracy in image classification. The annual ImageNet Large Scale Visual Recognition Challenge (ILSVRC, Russakovsky et al. (2015)) is an international competition in computer vision, that provides the benchmark for the field. Specific CNN architectures have been the leading approach for several years now (e.g., Szegedy et al., 2014; Chollet, 2016; He et al., 2016; Huang et al., 2016; Sandler et al., 2018). Eventually, the success in the "pure" computer vision field reached distinct research communities. Researchers noted that the parameters learned by the layers in many CNN models trained on images, exhibit a common behavior - layers closer to the input data tend to learn general features, such as edge detecting/enhancing filters or color blobs, then there is a transition to more specific dataset features, such as faces, feathers, or object parts (Yosinski et al., 2014; Yin et al., 2017). These general-specific CNN layer properties are important points to be considered for the implementation of transfer learning (Caruana, 1995; Bengio, 2012; Yosinski et al., 2014). In transfer learning, first a CNN model is trained on a base dataset for a specific task, then we repurpose the learned features (the model parameters), or transfer them, to a second target CNN to be trained on a different target dataset and task (Yosinski et al., 2014). Figure 1 shows a simple flowchart for the transfer learning and process. This program uses transfer learning with images provided by the users. The CNN models were trained on the ILSVRC dataset (the base dataset) and are used as feature extractors to classify the new images provided. This application falls in the realm of supervised machine learning, as the user provides data and labels and the application tries to find a relationship between them.

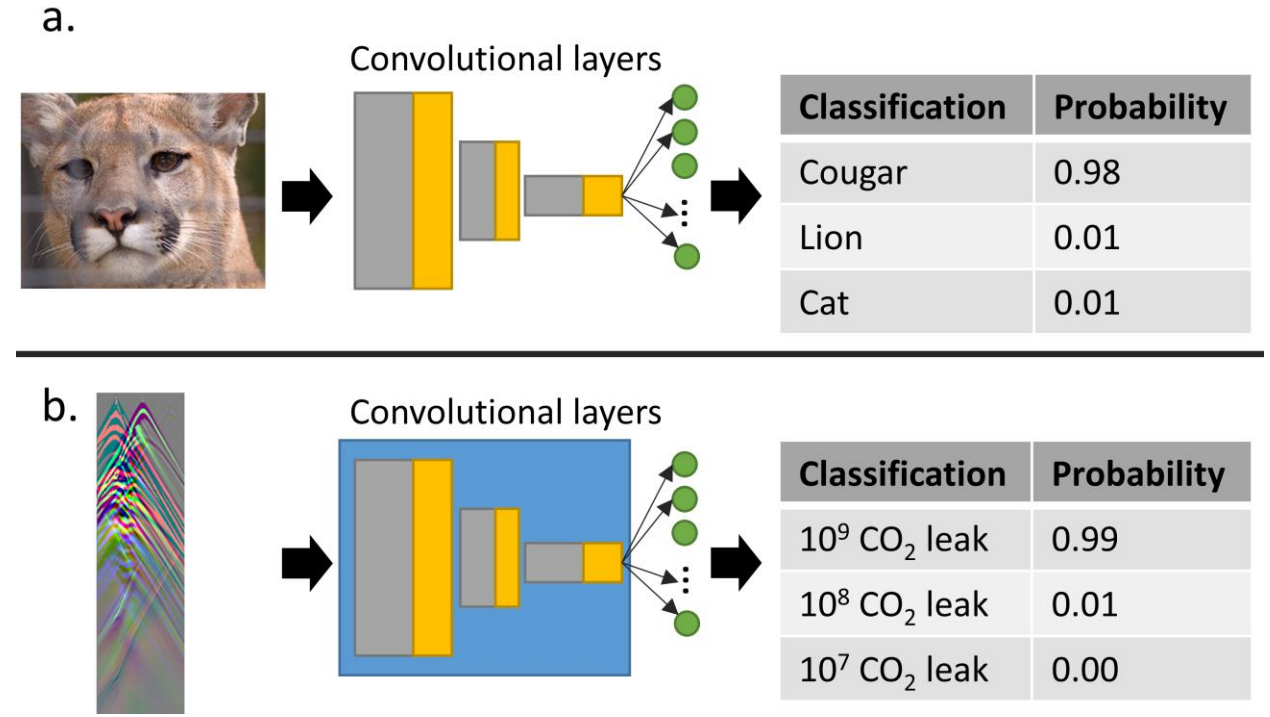

Figure 1. Visual representation of the transfer learning process. We generically represent convolutional and pooling layers with gray and golden rectangles whereas green circles represent densely connected neurons, commonly used as classification layers. Base task (a.) in this case represents an image from the ILSVRC going through a generic CNN model (convolutional layers and classification layers) trained on the same dataset. The CNN model then outputs the probability of the image belonging to one of the thousands of classes of the ILSVRC. For the transfer learning process, we copy the parameters learned by the convolutional layers on the base task using the blue rectangle as a feature extractor, in this example, a pseudo-RGB seismic image. We then train a new classification layer based on the extracted features. The final classification (amount of  $CO_2$  leaked) depends on the secondary task.

#### **Computation flow chart**

To execute the transfer learning process using **cnn\_image\_classfication**, the user needs to provide a root folder containing examples of each one of the classes to be classified in subfolders (Figure 2). We suggest at least 100 examples (pictures) for each one of the classes. The flow chart on the following page shows an overview of the complete process.

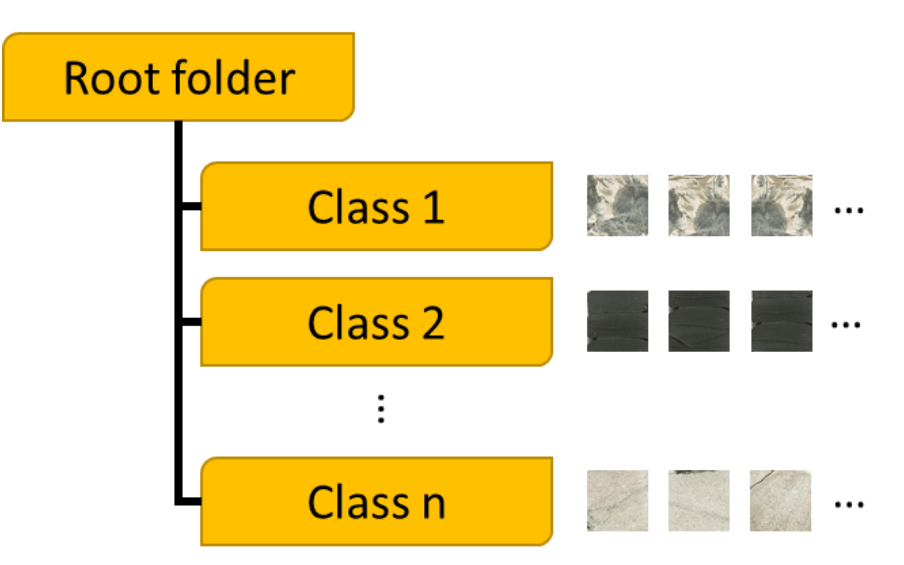

Figure 2. Cartoon showing how the data should be stored for **cnn\_image\_classification**. Each target class requires its own subfolder containing the corresponding class "examples". We recommend providing at least 100 examples for each class.

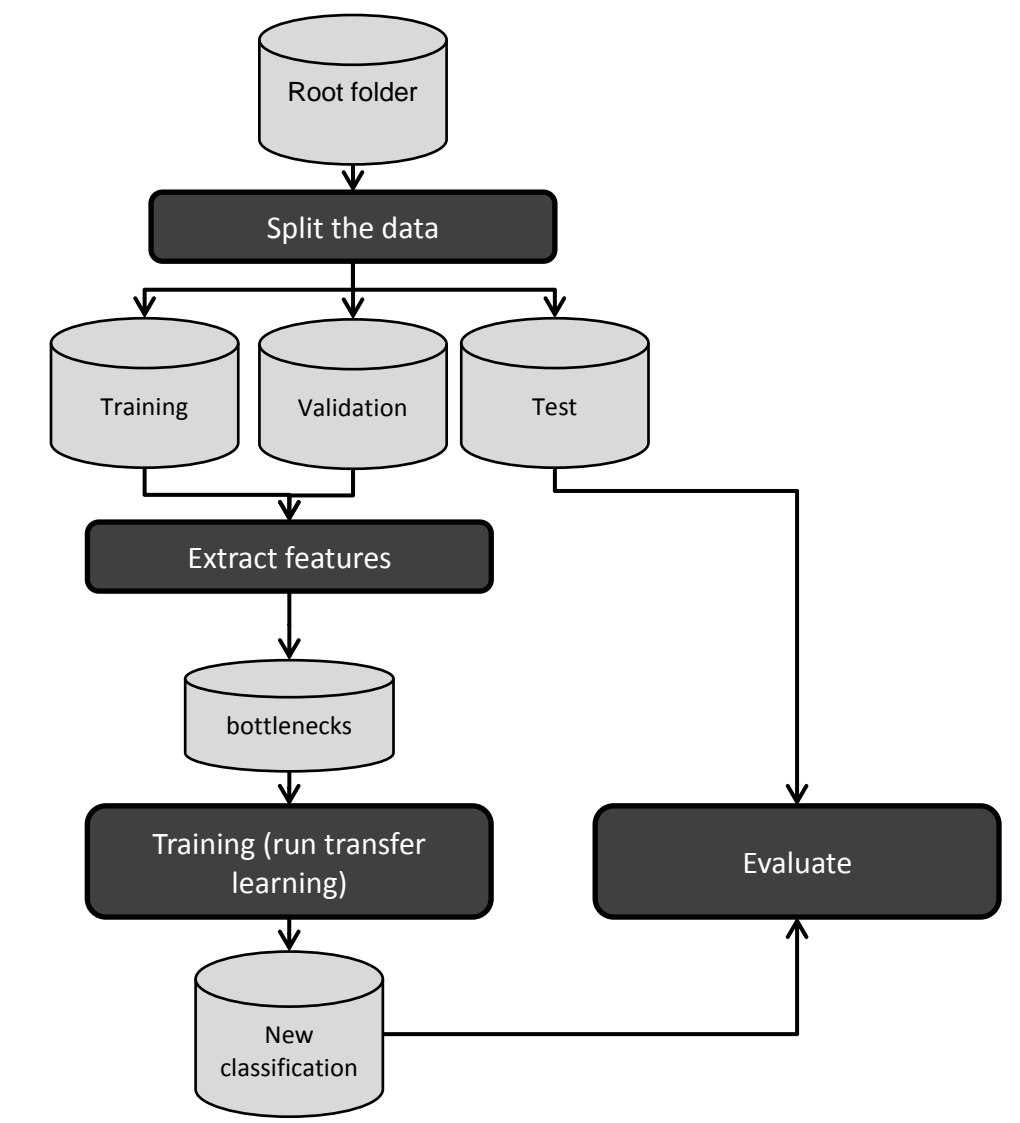

### Invoking the cnn\_image\_classification GUI

The cnn\_image\_classification GUI is under the aaspi\_util Machine Learning Toolbox tab.

(Figure 3). The program is divided in three tabs: Split Data, Transfer Learning, Test Model. The user needs to specify the root input folder containing subfolders (different classes). Each one of the subfolders should have "examples" of the classes where the examples are provided as in jpg-, gif-, or png-format image files. The program can be used to split the data into training, validation, and test sets (Figure 4). After the data is split, the user computes the bottlenecks (extract the features) and run transfer learning (Figure 5). The last step is to evaluate the classification performed (Figure 6).

| - |                                                                       |                                                                                                    |                  |      |
|---|-----------------------------------------------------------------------|----------------------------------------------------------------------------------------------------|------------------|------|
|   | X aaspi_util GUI - Post Stack Utilities (Re                           | lease Date: 25 March 2019)                                                                                                    | - 0              | ×    |
| ĺ | <u> </u>                                                              | ibutes Single Trace Attributes Formation Attributes Volumetric Classification                                                                      | Image Processing | Help |
|   | Attribute Correlation Tools Display Tools                             | Machine Learning Toolbox Well Log Utilities Other Utilities Set AASPI Default F                                                                    | arameters        |      |
|   | SEGY to AASPI<br>format conversion format conversion (multiple files) | plot and define polygons<br>convert polygons to point sets<br>generate training data<br>machine-learning analyze input<br>CNN image classification |                  |      |
|   | SEGY Header Utility :                                                 | EGY                                                                                                    | ed images        |      |
|   | 2D SEG-Y Line rather than 3D Survey 2                                 |                                                                                                    |                  |      |

Figure 3. The cnn\_image\_classification GUI is under the aaspi\_util Machine Learning Toolbox tab.

| Split Data  | Transfer Learning  | Test Model |  |
|-------------|--------------------|------------|--|
| Select dat  | a folder:          | Browse     |  |
| Select vali | dation percentage: | 10 🗸       |  |
| Select test | percentage:        | 10 🗸       |  |
| Split data: |                    | Run        |  |
|             |                    |            |  |
|             |                    |            |  |
|             |                    |            |  |
|             |                    |            |  |
|             |                    |            |  |
|             |                    |            |  |
|             |                    |            |  |
|             |                    |            |  |
|             |                    |            |  |
|             |                    |            |  |

Figure 4. **cnn\_image\_classification** program *Split Data* tab. Browse to select the root input folder (containing subfolders with classes to be classified), select the percentage of data to be separated for validation and for test. Press "Run" to split the data with the chosen parameters.

| Transfer learning with Cor    | volutional Neural Networks            | _ | × |
|-------------------------------|---------------------------------------|---|---|
| Split Data Transfer Learning  | Test Model                            |   |   |
| Select training data folder:  | Browse                                |   |   |
| Select validation data folder | Browse                                |   |   |
| Choose one CNN model          | MobileNetV2 ~                         |   |   |
| Enter bottlenecks' name:      | bn1                                   |   |   |
| Create bottlenecks:           | Run                                   |   |   |
| Model name                    | bn1_m1                                |   |   |
| Select number of epochs:      | 10 ~                                  |   |   |
| Choose one optimizer:         | Stochastic gradient descent $~~$ $~~$ |   |   |
| Run transfer learning:        | Run                                   |   |   |
|                               |                                       |   |   |
|                               |                                       |   |   |
|                               |                                       |   |   |
|                               |                                       |   |   |
|                               |                                       |   |   |

Figure 5. Transfer Learning tab: Specify the training and validation data folders. Select one CNN model from the list. Enter a name for the bottleneck to be created. Click "Run" and the program extracts the features from the selected data using the specified CNN model. Next, choose a model name, select the number of epochs (iterations), select one of the optimizers available, and Run transfer learning. Important note: when "Run transfer learning – Run" button is clicked, the bottlenecks created on the previous step (the name written in the "Enter bottlenecks' name" box) and the used model ("Choose one CNN model") are used to assemble the final retrained model. Therefore, be careful to not create bottlenecks with "model A" and run transfer learning with "model B" (results could still be reasonable with such mistake).

| Transfer learning with Convolutional Neural Networks – |                      |               |      |        |  |  |  |  |
|--------------------------------------------------------|----------------------|---------------|------|--------|--|--|--|--|
| Split Data                                             | Transfer Learning    | Test Model    |      |        |  |  |  |  |
| Spine Bana                                             | Label dat            | ta with new m | odel |        |  |  |  |  |
| Select mod                                             | del:                 |               |      | Browse |  |  |  |  |
| Select ima                                             | ge to be classified: |               |      | Browse |  |  |  |  |
| Select fold                                            | er to be classified: |               |      | Browse |  |  |  |  |
| Classify the                                           | e selected folder:   |               | Run  |        |  |  |  |  |
|                                                        |                      |               |      |        |  |  |  |  |
|                                                        |                      |               |      |        |  |  |  |  |
|                                                        |                      |               |      |        |  |  |  |  |
|                                                        |                      |               |      |        |  |  |  |  |
|                                                        |                      |               |      |        |  |  |  |  |
|                                                        |                      |               |      |        |  |  |  |  |
|                                                        |                      |               |      |        |  |  |  |  |
|                                                        |                      |               |      |        |  |  |  |  |

Figure 6. On the final stage, the user can evaluate the retrained model. Select the trained model. The user can then: select a single image to be classified or select a whole folder (with the same structure as before -root and subfolders) to be classified. When selecting a single image to be classified, the program opens a window with the resulting classification. When a folder is classified, a csv file is saved with resulting values.

### **Example: Lithofacies classification**

For this tutorial, we selected a few images from Pires de Lima et. al (2019) to show how to use the program. The dataset is composed of four classes (four different lithofacies). The following image shows a simple visualization of part of the dataset. Each one of the classes contains at least 40 examples (images).

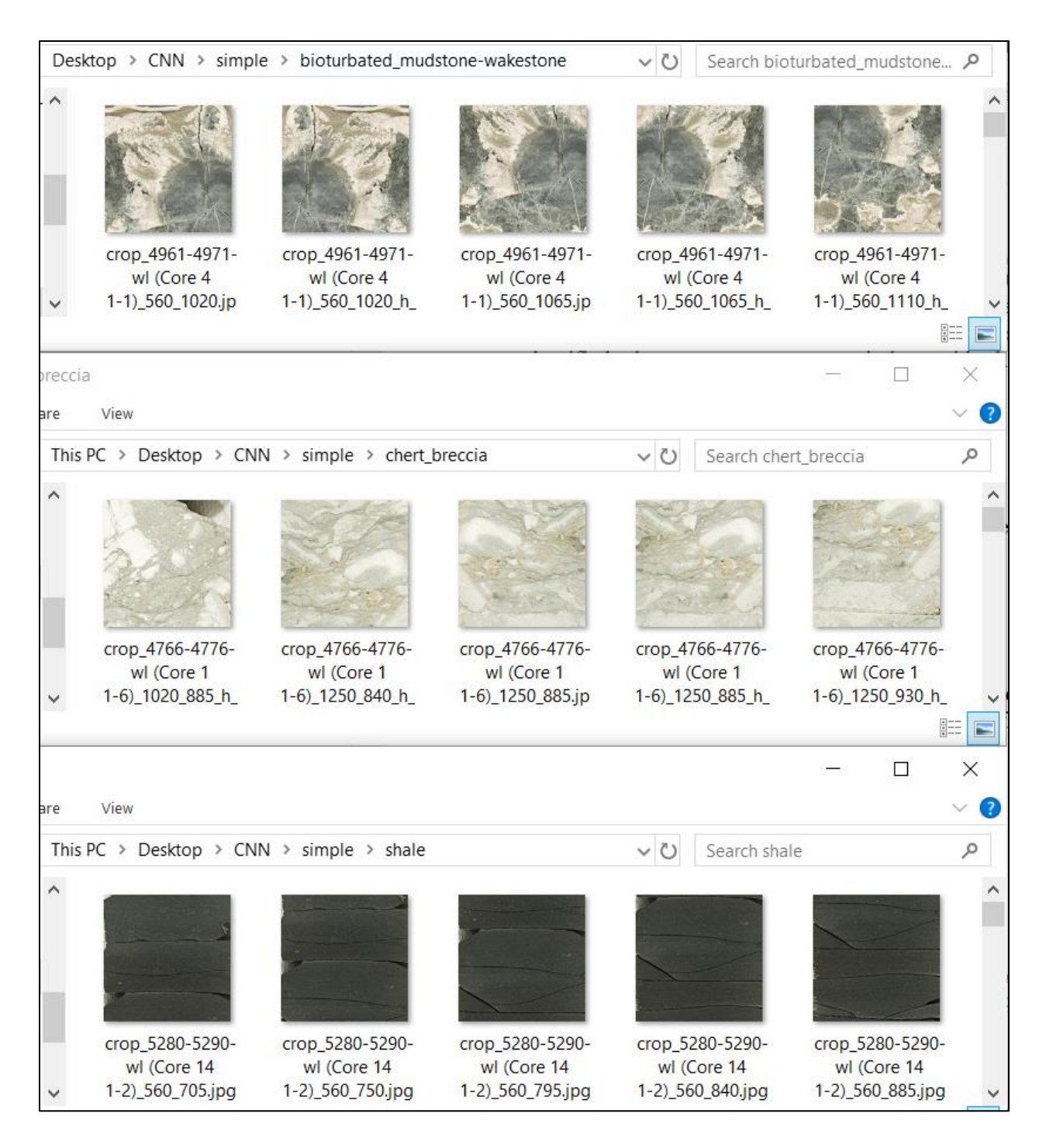

After splitting the data (*Split Data* tab), three new folders are added at the same location as the root folder:

| 📙   🛃 📜 =   CNN                                                    |                         | — C                            | ) ×  |
|--------------------------------------------------------------------|-------------------------|--------------------------------|------|
| File Home Sha                                                      | are View                |                                | ~ ?  |
| $\leftarrow \rightarrow \checkmark \uparrow \blacksquare \diamond$ | This PC > Desktop > CNN | ✓ Ū Search CNN                 | Q    |
| 3D Objects                                                         | ^ Name                  | Date modified Type             | Size |
| 📃 Desktop                                                          | simple                  | 3/26/2019 10:54 PM File folder |      |
| Documents                                                          | simple_test             | 3/26/2019 10:59 PM File folder |      |
| 🖊 Downloads                                                        | simple_train            | 3/26/2019 10:59 PM File folder |      |
| 🕽 Music                                                            | simple_validation       | 3/26/2019 10:59 PM File folder |      |
| E Pictures                                                         |                         |                                |      |
| Videos                                                             |                         |                                |      |
| 💺 Local Disk (C:)                                                  |                         |                                |      |
| I Network                                                          |                         |                                |      |
|                                                                    | ✓ <                     |                                | >    |
| 4 items                                                            |                         |                                |      |

I then select the *Transfer Learning* tab and complete it with the newly created \_train and \_validation folders created. I also select MobileNetV2, enter the name for the bottlenecks:

| Select train | ning data folder:   | train Browse                | - |  |
|--------------|---------------------|-----------------------------|---|--|
| Select vali  |                     |                             |   |  |
| Jereet Form  | dation data folder: | validation Browse           |   |  |
| Choose or    | ne CNN model        | MobileNetV2 ~               | · |  |
| Enter bott   | enecks' name:       | bn1                         |   |  |
| Create bot   | tlenecks:           | Run                         |   |  |
| Model nar    | ne                  | bn1_m1                      | _ |  |
| Select nun   | nber of epochs:     | 50 ~                        | r |  |
| Choose or    | ne optimizer:       | Stochastic gradient descent | · |  |
| Run transf   | er learning:        | Run                         |   |  |

When I click "Create bottlenecks: Run" the program outputs information about its execution:

| MobileNetV2                                                                                                    |
|----------------------------------------------------------------------------------------------------|
| bni                                                                                                    |
| Initiating feature extraction                                                                                                    |
| 2019-03-26 23:05:18.221602: I tensorflow/core/platform/cpu_feature_guard.cc:141] Your CPU supports instructions that this TensorFlow binary was not compiled to use: AVX2                               |
| 2019-03-26 23:05:19.298817: I tensorflow/core/common_runtime/gpu/gpu_device.cc:1432] Found device 0 with properties:                                                                                    |
| name: GeForce GTX 1050 major: 6 minor: 1 memoryClockRate(GHz): 1.493                                                                                                    |
| pciBusID: 0000:01:00.0                                                                                                    |
| totalMemory: 4.00GiB freeMemory: 3.30GiB                                                                                                    |
| 2019-03-26 23:05:19.299956: I tensorflow/core/common_runtime/gpu/gpu_device.cc:1511] Adding visible gpu devices: 0                                                                                      |
| 2019-03-26 23:05:23.073556: I tensorflow/core/common_runtime/gpu/gpu_device.cc:982] Device interconnect StreamExecutor with strength 1 edge matrix:                                                     |
| 2019-03-26 23:05:23.073827: I tensorflow/core/common_runtime/gpu/gpu_device.cc:988] 0                                                                                                    |
| 2019-03-26 23:05:23.074036: I tensorflow/core/common_runtime/gpu/gpu_device.cc:1001] 0: N                                                                                                    |
| 2019-03-26 23:05:23.079069: I tensorflow/core/common_runtime/gpu/gpu_device.cc:1115] Created TensorFlow device (/job:localhost/replica:0/task:0/device:GFU:0 with 3018 MB memory) -> physical GFU (devi |
| MobileNetV2 loaded                                                                                                    |
| Found 160 images belonging to 4 classes.                                                                                                    |
|                                                                                                    |
| 1/10 [==>] - ETA: 31s                                                                                                    |
| 2/10 [=====>] - ETA: 14s                                                                                                    |
| 3/10 [=======>] - ETA: 8s                                                                                                    |
| 4/10 [======>] - ETA: 5s                                                                                                    |
| 5/10 [====================================                                                                                                    |
| 6/10 [======>] - ETA: 2s                                                                                                    |
| 7/10 [=======>] - ETA: 1s                                                                                                    |
| 8/10 [====================================                                                                                                    |
| 5/10 [====================================                                                                                                    |
| 10/10 [====================================                                                                                                    |
| Found 20 images belonging to 4 classes.                                                                                                    |
|                                                                                                    |
| 1/1 [===================================                                                                                                    |
| Process complete.                                                                                                    |

With the bottlenecks created, I choose a model name, select the number of epochs, an optimizer, and "Run transfer learning – Run". The program outputs information about its execution again:

| bnl                                                      |  |
|----------------------------------------------------------|--|
|                                                          |  |
|                                                          |  |
| Stochastic gradient descent                              |  |
|                                                          |  |
| Train on 160 samples, validate on 16 samples             |  |
|                                                          |  |
|                                                          |  |
|                                                          |  |
|                                                          |  |
| 160/160 [====================================            |  |
|                                                          |  |
|                                                          |  |
|                                                          |  |
| 96/160 [=======>] - ETA: 0s - loss: 0.0357 - acc: 1.0000 |  |
|                                                          |  |
|                                                          |  |
|                                                          |  |
|                                                          |  |
|                                                          |  |
| 160/160 [====================================            |  |
|                                                          |  |
|                                                          |  |
| 16/160 [==>] - ETA: 0s - loss: 1.3713e-04 - acc: 1.0000  |  |
|                                                          |  |
| 160/160 [====================================            |  |
|                                                          |  |
|                                                          |  |
|                                                          |  |
|                                                          |  |
|                                                          |  |
| Proch 6/50                                               |  |

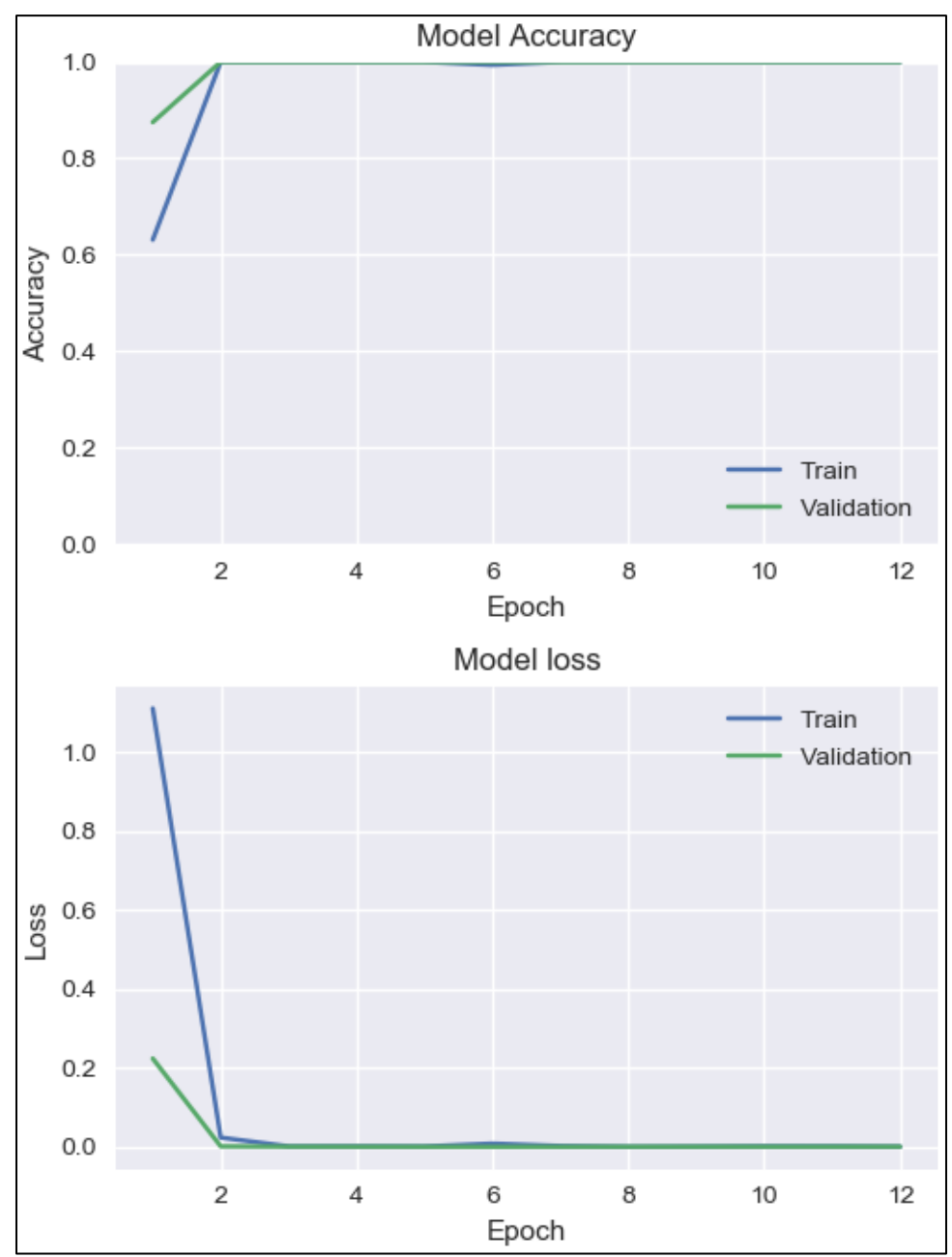

After training, the program outputs the results in a graph:

Because this is a very easy dataset for the CNN, the results are perfect. Train and validation scores overlap each other (indicating that there's no over fitting), accuracy is 1.0 (all examples were classified according to the provided classes) and loss is very low (0.0 loss indicates "perfect" results).

With the new model trained, I can evaluate its results on the test set (when the program runs, a folder is created under runs/models, models are saved in that folder):

| Transfer      | learning with Conv   | olutional Neu | ral Netwo | rks |       |              |            |     | ×         |
|---------------|----------------------|---------------|-----------|-----|-------|--------------|------------|-----|-----------|
| About         |                      | Test Madel    |           |     | _     | _            | _          | _   | _         |
| Split Data    | Transfer Learning    | lest Model    |           |     |       |              |            |     |           |
|               | Label dat            | a with new m  | odel      |     |       |              |            |     |           |
| Select mo     | del:                 |               |           | •   | Brow  | se           |            |     |           |
| Select ima    | ge to be classified: |               |           |     | Brow  | se           |            |     |           |
| Select fold   | er to be classified: |               |           |     | Brow  | se           |            |     |           |
| Classify th   | e selected folder:   |               | Run       |     |       |              |            |     |           |
| ined model    |                      |               |           |     |       |              |            |     | ×         |
| 1 🔤 « ru      | ns > models          |               | ~ Ō       |     | Searc | :h mod       | lels       |     | Q         |
| New fold      | er                   |               |           |     |       |              |            |     | . ?       |
| ^             | Name                 | ^             |           |     |       | Date         | modified   |     | Туре      |
| icess         | bn1_m1.hdt           | 5 🖕           |           |     |       | 3/26/        | 2019 11:10 | PM  | HDF5 File |
| oads 🖈        |                      |               |           |     |       |              |            |     |           |
| nents 🖈       |                      |               |           |     |       |              |            |     |           |
| ۰ م           | <                    |               |           |     |       |              |            |     | >         |
| File <u>r</u> | ame: bn1_m1.hdf      | 5             |           | ~   | .hdf  | 5* files     | (*.hdf5*)  |     | $\sim$    |
|               |                      |               |           |     |       | <u>O</u> pen |            | Can | cel:      |

I then select a single image from the test set and the program outputs the results:

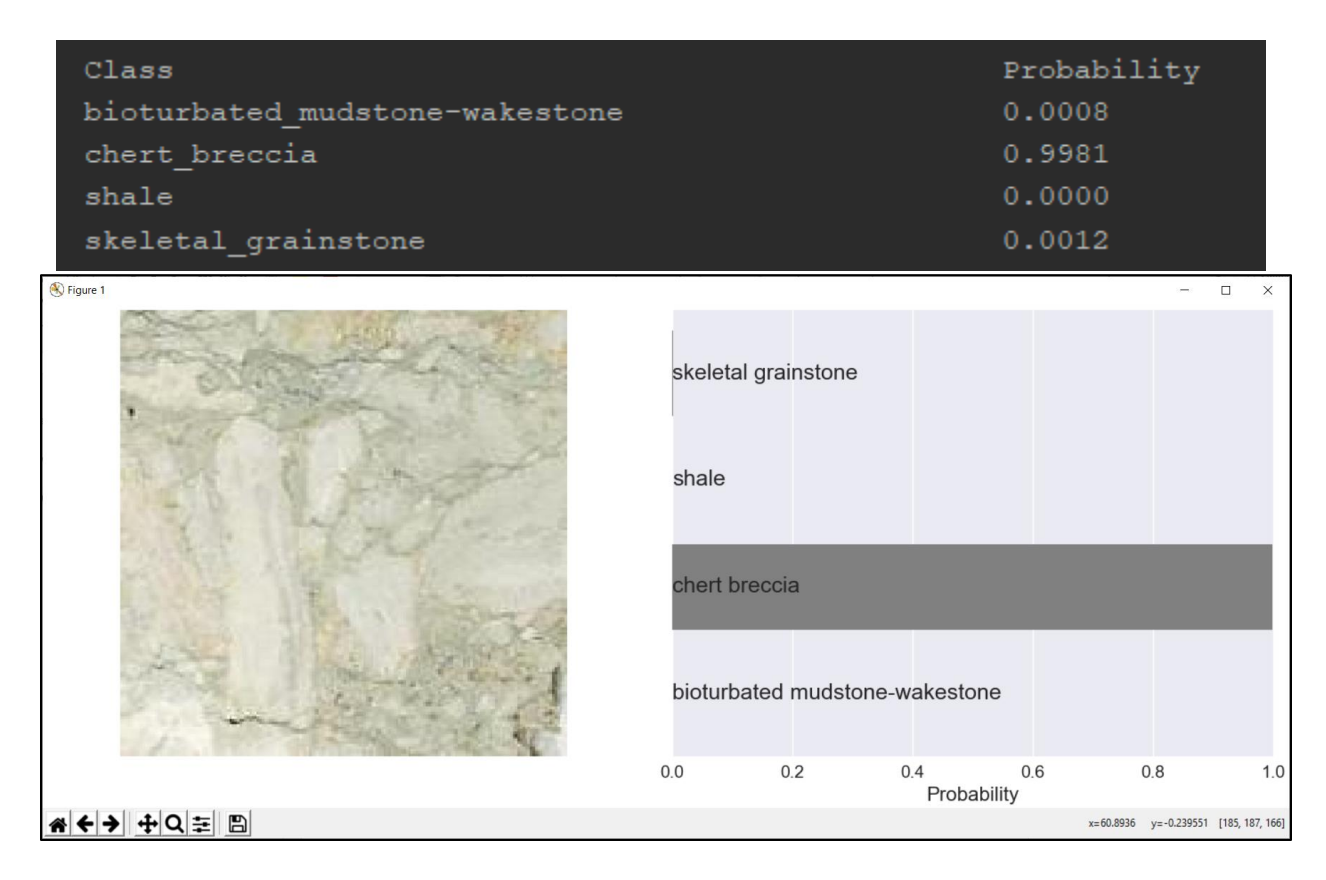

When I select the test folder under "Select folder to be classified", and "Classify the selected folder: Run", the program saves a csv file in the test folder location:

|     | > Thi | is PC > Desktop > CNN > simple_test | マ ひ Search sim     | ple_test 🔎         |
|-----|-------|-------------------------------------|--------------------|--------------------|
|     |       | Name                                | Date modified      | Type Siz           |
| SS  |       | bioturbated_mudstone-wakestone      | 3/26/2019 10:59 PM | File folder        |
|     |       | 📕 chert_breccia                     | 3/26/2019 10:59 PM | File folder        |
| as  | π.    | 📕 shale                             | 3/26/2019 10:59 PM | File folder        |
| nts | ×     | skeletal_grainstone                 | 3/26/2019 10:59 PM | File folder        |
|     | *     | • 🔊 bn1_m1.csv                      | 3/26/2019 11:20 PM | Microsoft Excel Co |

The csv file contains the probability assigned for each one of the classes for each one of the files found in the test folder, as well as the file name.

| Α  | В                              | С             | D     | E                   | F          | G           | Н            | 1         | J            | К           | L          | М            |
|----|--------------------------------|---------------|-------|---------------------|------------|-------------|--------------|-----------|--------------|-------------|------------|--------------|
|    | bioturbated_mudstone-wakestone | chert_breccia | shale | skeletal_grainstone | file       |             |              |           |              |             |            |              |
| 0  | 1.00                           | 0.00          | 0.00  | 0.00                | bioturbate | d_mudstor   | ne-wakestor  | ne\crop_4 | 961-4971-w   | l (Core 4 1 | -1)_1250_6 | i15_h_flip.j |
| 1  | 1.00                           | 0.00          | 0.00  | 0.00                | bioturbate | d_mudstor   | ne-wakestor  | ne\crop_4 | 961-4971-v   | l (Core 4 1 | -1)_560_10 | )20.jpg      |
| 2  | 1.00                           | 0.00          | 0.00  | 0.00                | bioturbate | d_mudstor   | ne-wakestor  | ne\crop_4 | 961-4971-w   | l (Core 4 1 | -1)_560_12 | 45.jpg       |
| 3  | 1.00                           | 0.00          | 0.00  | 0.00                | bioturbate | d_mudstor   | ne-wakestor  | ne\crop_4 | 961-4971-w   | l (Core 4 1 | -1)_790_34 | 5_h_flip.jp  |
| 4  | 0.00                           | 1.00          | 0.00  | 0.00                | chert_bree | cia\crop_4  | 766-4776-w   | l (Core 1 | 1-6)_1250_   | 885.jpg     |            |              |
| 5  | 0.00                           | 1.00          | 0.00  | 0.00                | chert_bree | cia\crop_4  | 776-4780-w   | l (Core 1 | 1-7)_330_1   | 200_h_flip. | jpg        |              |
| 6  | 0.00                           | 1.00          | 0.00  | 0.00                | chert_bree | cia\crop_4  | 776-4780-w   | l (Core 1 | 1-7)_330_6   | 15_h_flip.j | og         |              |
| 7  | 0.00                           | 1.00          | 0.00  | 0.00                | chert_bree | cia\crop_4  | 776-4780-w   | l (Core 1 | 1-7)_330_8   | 85_h_flip.j | og         |              |
| 8  | 0.00                           | 0.00          | 1.00  | 0.00                | shale\crop | _5290-530   | 0-wl (Core 1 | 4 1-3)_10 | 020_1155.jp  | g           |            |              |
| 9  | 0.00                           | 0.00          | 1.00  | 0.00                | shale\crop | 5310-532    | 0-wl (Core 1 | 4 1-5)_33 | 30_1155.jpg  |             |            |              |
| 10 | 0.00                           | 0.00          | 1.00  | 0.00                | shale\crop | _5310-532   | 0-wl (Core 1 | 4 1-5)_33 | 30_1200.jpg  |             |            |              |
| 11 | 0.00                           | 0.00          | 1.00  | 0.00                | shale\crop | _5310-532   | 0-wl (Core 1 | 4 1-5)_33 | 30_390.jpg   |             |            |              |
| 12 | 0.00                           | 0.00          | 1.00  | 0.00                | shale\crop | 5310-532    | 0-wl (Core 1 | 4 1-5)_56 | 50_1020.jpg  |             |            |              |
| 13 | 0.00                           | 0.00          | 1.00  | 0.00                | shale\crop | _5310-532   | 0-wl (Core 1 | 4 1-5)_56 | 50_345.jpg   |             |            |              |
| 14 | 0.00                           | 0.00          | 1.00  | 0.00                | shale\crop | _5310-532   | 0-wl (Core 1 | 4 1-5)_56 | 50_705.jpg   |             |            |              |
| 15 | 0.00                           | 0.00          | 0.00  | 1.00                | skeletal_g | rainstone\a | rop_4780-4   | 790-wl (C | ore 2 1-1)_7 | 790_525_h   | _flip.jpg  |              |
| 16 | 0.00                           | 0.00          | 0.00  | 1.00                | skeletal_g | rainstone\a | rop_4780-4   | 790-wl (C | ore 2 1-1)_7 | 790_615.jp  | g          |              |
| 17 | 0.00                           | 0.00          | 0.00  | 1.00                | skeletal_g | rainstone\a | rop_4780-4   | 790-wl (C | ore 2 1-1)_7 | 790_615_h   | flip.jpg   |              |
| 18 | 0.00                           | 0.00          | 0.00  | 1.00                | skeletal_g | rainstone\a | rop_4930-4   | 940-wl (C | ore 3 1-7)_5 | 560_480_h   | _flip.jpg  |              |
| 19 | 0.00                           | 0.00          | 0.00  | 1.00                | skeletal_g | rainstone\a | rop_4930-4   | 940-wl (C | ore 3 1-7)_5 | 660_615.jp  | g          |              |

This transfer learning approach was used in Pires de Lima et al. (2019a, 2019b, 2019c and 2019d).

#### References

- Caruana, R., 1995, Learning Many Related Tasks at the Same Time with Backpropagation, *in* G. Tesauro, D. S. Touretzky, and T. K. Leen, eds., Advances in Neural Information Processing Systems 7: MIT Press, 657–664.
- Chollet, F., 2016, Xception: Deep Learning with Depthwise Separable Convolutions: CoRR, abs/1610.0.
- He, K., X. Zhang, S. Ren, and J. Sun, 2016, Deep Residual Learning for Image Recognition, in 2016 IEEE Conference on Computer Vision and Pattern Recognition (CVPR): IEEE, 770–778, doi:10.1109/CVPR.2016.90.
- Huang, G., Y. Sun, Z. Liu, D. Sedra, and K. Weinberger, 2016, Deep Networks with Stochastic Depth.

- Russakovsky, O., J. Deng, H. Su, J. Krause, S. Satheesh, S. Ma, Z. Huang, A. Karpathy, A. Khosla, M. Bernstein, A. C. Berg, and L. Fei-Fei, 2015, ImageNet Large Scale Visual Recognition Challenge: International Journal of Computer Vision, 115, 211–252, doi:10.1007/s11263-015-0816-y.
- Sandler, M., A. Howard, M. Zhu, A. Zhmoginov, and L.-C. Chen, 2018, MobileNetV2: Inverted Residuals and Linear Bottlenecks: ArXiv e-prints.
- Szegedy, C., W. Liu, Y. Jia, P. Sermanet, S. E. Reed, D. Anguelov, D. Erhan, V. Vanhoucke, and A. Rabinovich, 2014, Going Deeper with Convolutions: CoRR, abs/1409.4.
- Yin, X., W. Chen, X. Wu, and H. Yue, 2017, Fine-tuning and visualization of convolutional neural networks, in 2017 12th IEEE Conference on Industrial Electronics and Applications (ICIEA): IEEE, 1310–1315, doi:10.1109/ICIEA.2017.8283041.
- Yosinski, J., J. Clune, Y. Bengio, and H. Lipson, 2014, How transferable are features in deep neural networks? Advances in Neural Information Processing Systems, 27, 3320–3328.

(Ahead of print/In review/Submitted)

- Pires de Lima, R. A., F. Suriamin, K. J. Marfurt, and M. J. Pranter, 2019a, Convolutional neural networks as an aid in core lithofacies classification: Interpretation, accepted, ahead of print.
- Pires de Lima, R. A., K. J. Marfurt, D. Duarte Coronado, and A. Bonar, 2019b, Progress and challenges in deep learning analysis of geoscience images: *in* EAGE Annual Meeting Expanded Abstracts (accepted).
- Pires de Lima, R. A., A. Bonar, D. Duarte Coronado, K. J. Marfurt, and C. Nicholson, 2019c, Deep convolutional neural networks as a geological image classification tool (in review).
- Pires de Lima, R. A., Y. Lin, K. J. Marfurt, 2019d, Transforming seismic data into pseudo-RGB images to predict CO2 leakage using pre-learned convolutional neural networks weights: in SEG Expanded Abstract (submitted).